### Alcatel OneTouch 6030x

### Android 4.1.1

Proszę włożyć kartę SIM Aero2 do telefonu. Po uruchomieniu telefonu proszę przejść do "Ustawienia systemu".

|      |                  | © ,ıl 28% 🗖 | 10:44 |
|------|------------------|-------------|-------|
| Ô    | Ustawienia       |             |       |
| SIEC | XI&BEZPRZEWODOWE |             |       |
| (((• | Wi-Fi            | Wył.        |       |
| ⊁    | Bluetooth        | Wył.        |       |
|      | Użycie danych    |             |       |
|      | Więcej           |             |       |
| URZ  | ĄDZENIE          |             |       |
| 빤    | Gesty            |             |       |
| ⊕    | Profile dźwięków |             |       |
| ¢    | Wyświetlacz      |             |       |
| 88   | Pamięć           |             |       |
|      | Bateria          |             |       |
| •0   | Anlikacie        |             |       |

Następnie proszę kliknąć "Więcej"

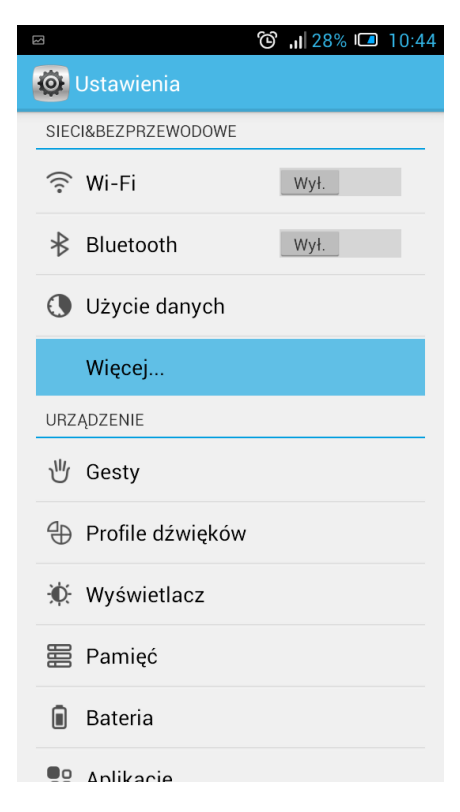

### Proszę wybrać "Sieci komórkowe"

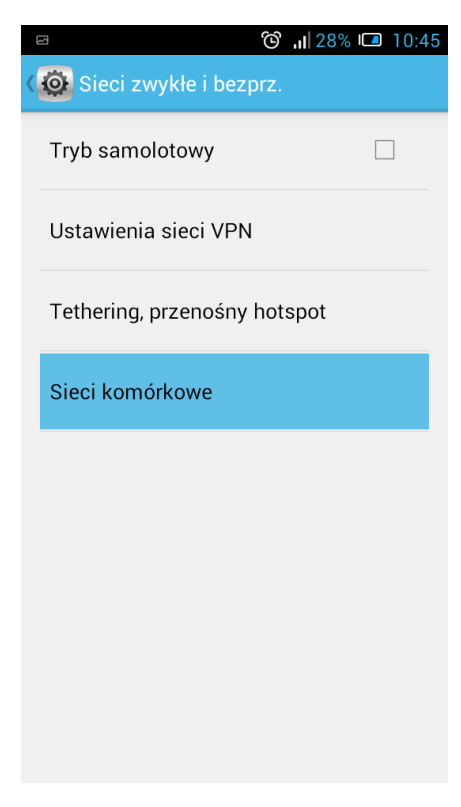

## Następnie "Punkty dostępowe"

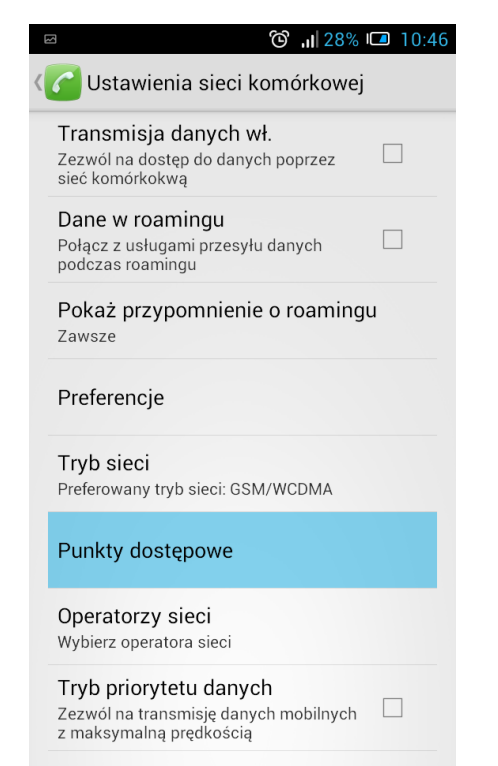

# Proszę wybrać "Nowa nazwa APN"

|                      | 10:46 🖬 28% 🕼          |
|----------------------|------------------------|
| K 🔞 Nazwy AF         | PN                     |
| Internet<br>internet | ۲                      |
| MMS<br>mms           |                        |
|                      |                        |
|                      |                        |
|                      |                        |
|                      |                        |
|                      |                        |
|                      | Nowa nazwa APN         |
|                      | Przywróć ust. domyślne |
|                      | :                      |

W polu "Nazwa" proszę wpisać np. "Aero2"

|                          | اı, ݣ         | 28% 💶 1        | 0:47         |        |  |  |
|--------------------------|---------------|----------------|--------------|--------|--|--|
| 🔯 Edytuj punkt dostępowy |               |                |              |        |  |  |
| Nazwa                    | 202           |                |              |        |  |  |
| Nazwa                    |               |                |              |        |  |  |
| <u>Aero2</u>             | Aero2         |                |              |        |  |  |
| Anu                      | Anuluj        |                | ОК           |        |  |  |
| Proxy                    |               |                |              |        |  |  |
|                          |               |                |              | :      |  |  |
| Aerobik                  | Aeros         | smith          | Aerok        | pic    |  |  |
| <b>q w e</b>             | 4 5<br>r t    | <sup>6</sup> u | 7 8 9<br>i 0 | 0<br>p |  |  |
| @ #<br>a s c             | d f           | g + h          | = ()<br>j k  | )<br>  |  |  |
| <b>1 z y</b>             | \$ <b>c v</b> | ,;             | ; /<br>n m   |        |  |  |
| ₩<br>123 , <sup>Ψ</sup>  |               |                | ,!?          |        |  |  |

W polu APN proszę wpisać "darmowy"

|                                                                                                    | 🕲 📶 28% 🗖 10:47                                                          |  |  |  |  |
|----------------------------------------------------------------------------------------------------|--------------------------------------------------------------------------|--|--|--|--|
| 🔯 Edytuj punkt dostępowy                                                                                                    |                                                                          |  |  |  |  |
| Nazwa<br><sup>Aero2</sup>                                                                                                    |                                                                          |  |  |  |  |
| APN                                                                                                    |                                                                          |  |  |  |  |
| darmowy                                                                                                    |                                                                          |  |  |  |  |
| Anuluj                                                                                                    | ок                                                                       |  |  |  |  |
| <nie ustawione=""></nie>                                                                                                    |                                                                          |  |  |  |  |
| Port                                                                                                    |                                                                          |  |  |  |  |
|                                                                                                    | :                                                                        |  |  |  |  |
| $ \begin{array}{c c} 1 & 2 & 3 & 4 & 5 & 6 & 7 & 8 & 9 & 0 \\ \hline \mathbf{q} & \mathbf{w} & \mathbf{e} & \mathbf{r} & \mathbf{t} & \mathbf{y} & \mathbf{u} & \mathbf{i} & \mathbf{o} & \mathbf{p} \end{array} $ |                                                                          |  |  |  |  |
| (a) # & *<br>a s d f                                                                                                    | $\mathbf{g}^{-}\mathbf{h}^{+}\mathbf{j}^{=}\mathbf{k}^{-}\mathbf{l}^{-}$ |  |  |  |  |
|                                                                                                    | v b n m 💌                                                                |  |  |  |  |
| ₩<br>123 , <sup>Ψ</sup>                                                                                                    |                                                                          |  |  |  |  |

Pozostałe ustawienia proszę pozostawić bez zmian.

| 🖾 Zapisywanie zrzutu ekranu |  |  |  |
|-----------------------------|--|--|--|
| 🔯 Edytuj punkt dostępowy    |  |  |  |
| Nazwa                       |  |  |  |
| Aero2                       |  |  |  |
| APN                         |  |  |  |
| darmowy                     |  |  |  |
| Typ APN                     |  |  |  |
| default                     |  |  |  |
| Proxy                       |  |  |  |
| <nie ustawione=""></nie>    |  |  |  |
| Port                        |  |  |  |
| <nie ustawione=""></nie>    |  |  |  |
| Nazwa użytkownika           |  |  |  |
| <nie ustawione=""></nie>    |  |  |  |
| Hasło                       |  |  |  |
| <nie ustawione=""></nie>    |  |  |  |
| Serwer                      |  |  |  |
|                             |  |  |  |

### Profil Aero2 powinien być aktywny

|                      | 🕲 📶 28% 💷 10:47 |
|----------------------|-----------------|
| K 🔯 Nazwy APN        |                 |
| Internet<br>internet | 0               |
| Aero2<br>darmowy     | ۲               |
| MMS<br>mms           |                 |
|                      |                 |
|                      |                 |
|                      |                 |
|                      |                 |
|                      |                 |
|                      |                 |

Następnie proszę wrócić do ustawień sieci komórkowych i wybrać "Tryb sieci"

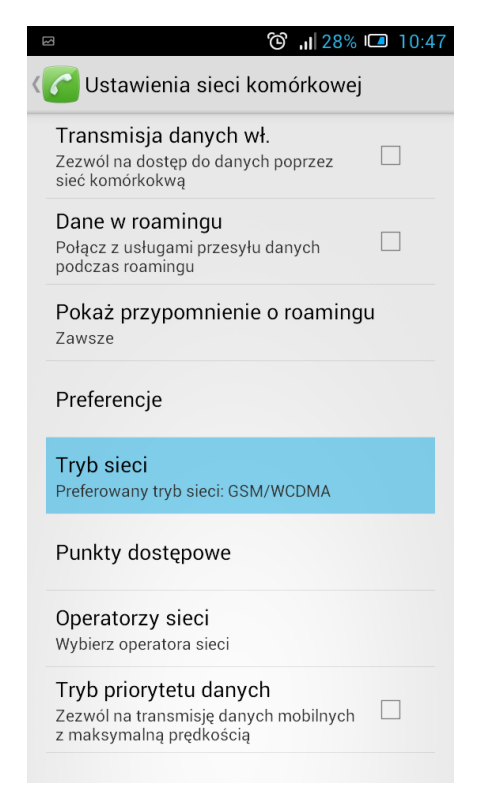

### Proszę ustawić "Tylko WCDMA"

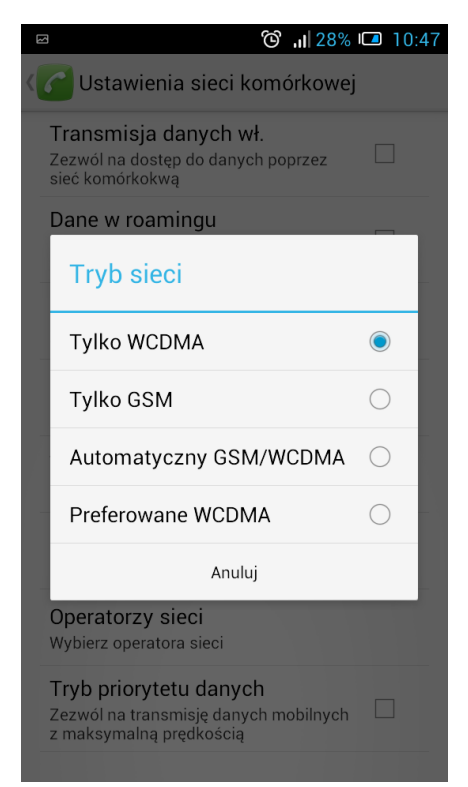

Proszę przejść do Ustawień sieci komórkowej, zaznaczyć "Dane w roamingu" oraz "Transmisja danych".

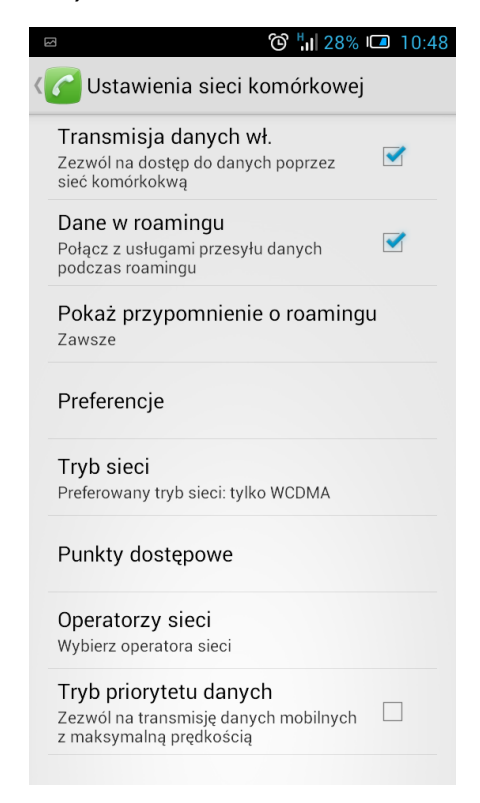

Pojawi nam okienko o możliwości naliczania dodatkowych opcji, jednak nie będą one naliczane. Proszę kliknąć "*OK*".

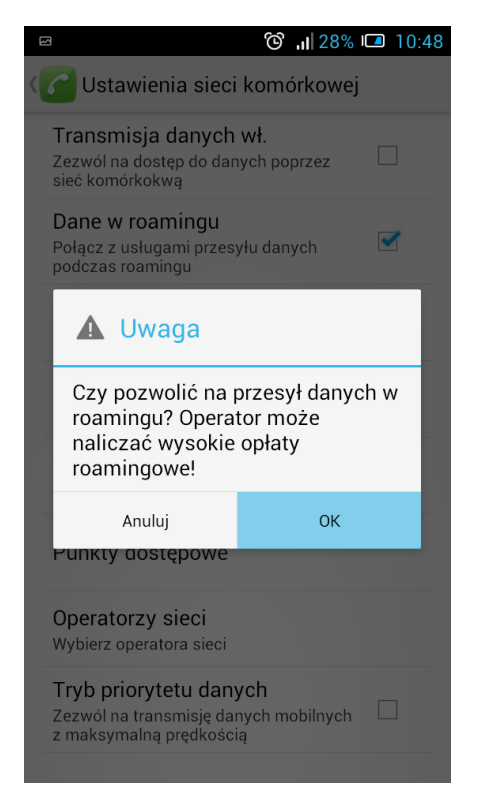

Urządzenie zostało poprawnie skonfigurowane.

Proszę uruchomić przeglądarkę internetową w celu przepisania kodu CAPTCHA.